附件1:

# 辽宁专家服务 APP 注册和登录流程

一、适用手机版本及注册方式

目前"辽宁专家服务 APP" 支持 Android 及 iOS 版本手机。

Android 版本: 5.1 及以上版本。下载请通过"应用宝"、"华为应用商店"、"小米应用商店"等第三方应用商店搜索"辽宁专家服务" 下载安装。

**iOS 版本:** iOS 9.0 或更高版本。兼容设备: iPhone、iPad、iPod touch。通过 App Store 搜索"辽宁专家服务"下载安装。

专家 APP 目前针对已在辽宁省综合评标专家库内的专家(包括新 入库的专家,如申请入库请联系市级发改部门),非综合专家库专家 暂不支持注册。

二、注册流程(未注册过"专家 APP"的专家)

1. 点击"我的",打开"登录与注册"功能页面;

2. 点击"注册"选项卡;

输入手机号码(专家库中预留号码),点击"获取验证码",输入系统发送的验证码;

4. 认真阅读"用户服务协议"及"隐私政策"后勾选该协议及政策;

5. 点击"注册并登录"按钮,完成注册。

## 三、登陆流程(已注册过"专家 APP"的专家)

1. 点击"我的", 打开"登录与注册"功能页面;

2. 点击"登录"选项卡;

3. 输入注册时使用的手机号码和系统设置的初始密码(手机后6位+@w1),

或者输入注册时的手机号点击"扫脸登陆";

4. 认真阅读"用户服务协议"及"隐私政策"后勾选该协议及政策;

5. 点击"登录"按钮,完成登录;

6. 初始密码可在登录后"我的"设置中更改;如果忘记密码,点击"忘记密码",在打开的页面中按照提示完成新密码设置。

四、培训报名

1. 点击"专家 APP"下端导航栏的"培训"模块,可以看到最新 课程通知中或点击免费培训中的"正在报名"的培训;

 2. 进入对应培训,点击下面【立即报名】,会看到报名人员信息 (本人信息,姓名、手机号、单位名称),再次点击【立即报名】显 示报名成功(会有短信通知并发送观看培训视频邀请码,默认邀请码 为123456)。

#### 五、培训流程

1. 点击"专家 APP"下端导航栏的"培训"模块,在免费培训或 在线培训中找到对应培训课程:

- 2 -

2. 专家也可在"我的"模块中"我的课程"选择对应培训的课程;
3. 进入后点击播放输入邀请码,进行在线观看培训。

# 六、考核流程

1. 点击"专家 APP"下端导航栏的"考评"模块,选择"考试考核"功能;

2.已参加培训的专家会在"考试通知"中出现待考试信息,未参加培训的专家则没有待考信息,专家需要在规定时间进入该条考试通知点击"开始认证"认证通过后方可点击上面的"开始考试"按钮进行考试。

### 七、补考流程

1. 符合补考条件的专家可在**补考当天**使用 APP 在"培训"-"录播课程"中观看录播视频进行学习,并在规定的时间内进行补考

2. 补考的考试流程操作参照"第六条 考核流程"

|                            |                                |                 | 88                   |
|----------------------------|--------------------------------|-----------------|----------------------|
| 免费培训                       | 在线培训                           | 录播课程            | 全部                   |
| 愚新课程                       | 通知                             |                 |                      |
| 取机味性                       | 迎知                             |                 |                      |
|                            |                                |                 |                      |
| 1282004                    | 今德特夫家房                         | 读标去家核训的         | 1 歩きま (パワ            |
| 12月29日绮<br>限因故未报           | 合评标专家库<br>名往期培训的               | 评标专家培训和<br>专家)  | <b>□考试(仅</b>         |
| 12月29日約<br>限因故未报<br>开课时间:2 | 除合评标专家库<br>名往期培训的<br>020-12-29 | :评标专家培训和<br>专家) | 四考试(13<br>报名载)       |
| 12月29日約<br>限因故未报<br>开课时间:2 | 合评标专家库<br>名往期培训的<br>020-12-29  | '评标专家培训和<br>专家) | <b>1考试(仅</b><br>报名截山 |
| 12月29日約<br>限因故未报<br>开课时间:2 | 余合评标专家库<br>名往期培训的<br>020-12-29 | 『评标专家培训和<br>专家) | 四考试(仅<br>报名截1        |

特别说明:考试前专家可以点击"模拟考试"了解考试模式及题型,考试过程中会有"扫脸识别"进行专家身份确认,请专家保证在 光线充足的地方答题,如"扫脸识别"验证3次及以上不通过,则考 试成绩无效。